## **Accessing Course Evaluations – Instructions for Students**

1. Log into my.CommNet.edu

| 2. Access Banner Self-Service                                                                                                    |                                                                                                    |
|----------------------------------------------------------------------------------------------------|----------------------------------------------------------------------------------------------------|
| Access Your BlackBoard Courses                                                                                                    | Access Banner Self-Service                                                                                                    |
| Blackboard  Course syllabi, lectures, homework, etc.  Bb opens in a new tab or window  Close myCommNet window to avoid time-out messages  Click Support & Training tab for Bb resources.  Blackboard FAQs | Course registration, add/drop classes     Degree requirements     Transcripts     Accounts/billing     Financial aid     Course evaluation, and more!     FACULTY: Enter grades, check course rosters, etc. Banner Student & Faculty Self-Service FAQs |

3. Click on the appropriate College Name (you will only see this screen if you have attended another community college)

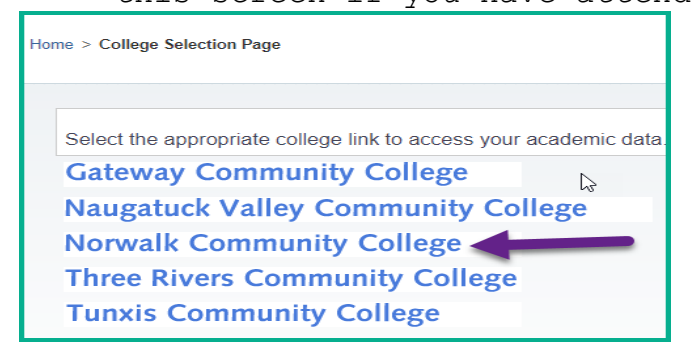

## 4. Select the **Registration/Schedule** Tab

|         | myCommNet                                                                                               |                                                                                                    |                                                                                                |                                                                                                    |                                                                                         |                                                                                   |                                                                                                    |               |  |  |  |  |
|---------|----------------------------------------------------------------------------------------------------|----------------------------------------------------------------------------------------------------|------------------------------------------------------------------------------------------------|----------------------------------------------------------------------------------------------------|-----------------------------------------------------------------------------------------|-----------------------------------------------------------------------------------|----------------------------------------------------------------------------------------------------|---------------|--|--|--|--|
| Home    | My Student Info                                                                                         | My Employee Info                                                                                                | My Library Info                                                                                | Special Programs                                                                                                    | Support and Training                                                                    | College Resources                                                                 |                                                                                                    |               |  |  |  |  |
| Home Co | mmunity Banne                                                                                           | r Self-Service                                                                                                  |                                                                                                |                                                                                                    |                                                                                         |                                                                                   |                                                                                                    |               |  |  |  |  |
| 4-      | STUDENT RECORDS Check Grades Check Advisor Request Transcript Request Official Enrollment Verifications | REGISTRATIO<br>• Register (ar<br>• Check Regi<br>s • Access Stu<br>• Perform a E<br>Evaluation<br>• Evaluate yo | N/SCHEDULE<br>dd/drop) Classes<br>stration Status<br>dent Schedules<br>Jegree<br>sur Course(s) | BILLING/PAYMENT  Pay Tuition  Review Account Summary  Enroll in Installment Plans  Review eBill Statement  Review copy of 1098-T (tax form) | PERSONAL INFORM<br>• Update Email, Ad<br>Phone<br>• Change Name an<br>Security Informat | Idress and · App<br>Prog<br>d Social · Cher<br>ion · View<br>Adm<br>· App<br>Heat | WE PROGRAMS<br>by for the Nursing<br>ram<br>ck to see the Status<br>equired Credentials<br>Nursing<br>lission Decisions<br>the Status<br>for the Allied<br>th Program | COLLEGE SELE( |  |  |  |  |

5. Select the Evaluate Your Course(s) menu item

|         |                  |                                        |                     | m                                          | <b>y</b> CommNet                                |                   |                       |               |
|---------|------------------|----------------------------------------|---------------------|--------------------------------------------|-------------------------------------------------|-------------------|-----------------------|---------------|
| Home    | My Student Info  | My Employee Info                       | My Library Info     | Special Programs                           | Support and Training                            | College Resources |                       |               |
| Home Co | mmunity Banno    | er Self-Service                        |                     |                                            |                                                 |                   |                       |               |
|         |                  |                                        |                     |                                            |                                                 |                   |                       |               |
|         |                  |                                        |                     |                                            |                                                 |                   |                       |               |
| Home >  | REGISTRATION/SCI | HEDULE                                 |                     |                                            |                                                 |                   |                       |               |
|         |                  |                                        |                     |                                            |                                                 |                   |                       |               |
|         | STUDENT RECORDS  | REGISTRATION                           | SCHEDULE            | BILLING/PAYMENT                            | PERSONAL INFORM                                 | ATION             | VE PROGRAMS           | COLLEGE SELEC |
|         |                  |                                        |                     |                                            |                                                 |                   |                       |               |
|         |                  | Items That May Prevent                 | Studer              | nt Degree Evaluations                      | <ul> <li>Class Registration</li> </ul>          | Student           | Schedule              |               |
|         |                  | Registration                           | • Pe                | erform a Degree Evaluatio                  | n • Register for Cla                            | sses • Vie        | w/print your complete |               |
|         |                  | Standing, Placemen<br>Recommendations. | t Score ne<br>Major | ed to Graduate                             | Add/Drop Class                                  | es                | icise course schedule |               |
|         |                  |                                        |                     |                                            | <ul> <li>View Tuition Pa<br/>Options</li> </ul> | yment             |                       |               |
|         |                  |                                        |                     |                                            |                                                 |                   |                       |               |
|         |                  | Select an additional                   | Evalua              | ite Your Course(s)                         |                                                 |                   |                       |               |
|         |                  | Registration                           | evaluat<br>SPRIN    | e your courses (FALL and<br>G terms only). |                                                 |                   |                       |               |
|         |                  |                                        | of full             |                                            |                                                 |                   |                       |               |
|         |                  |                                        |                     | 5                                          |                                                 |                   |                       |               |
|         |                  |                                        |                     |                                            |                                                 |                   |                       |               |

6. A list of your courses will be displayed on the Active Registration page. Click the "Evaluate Course" link to open the evaluation survey. Please complete the evaluation for each course.

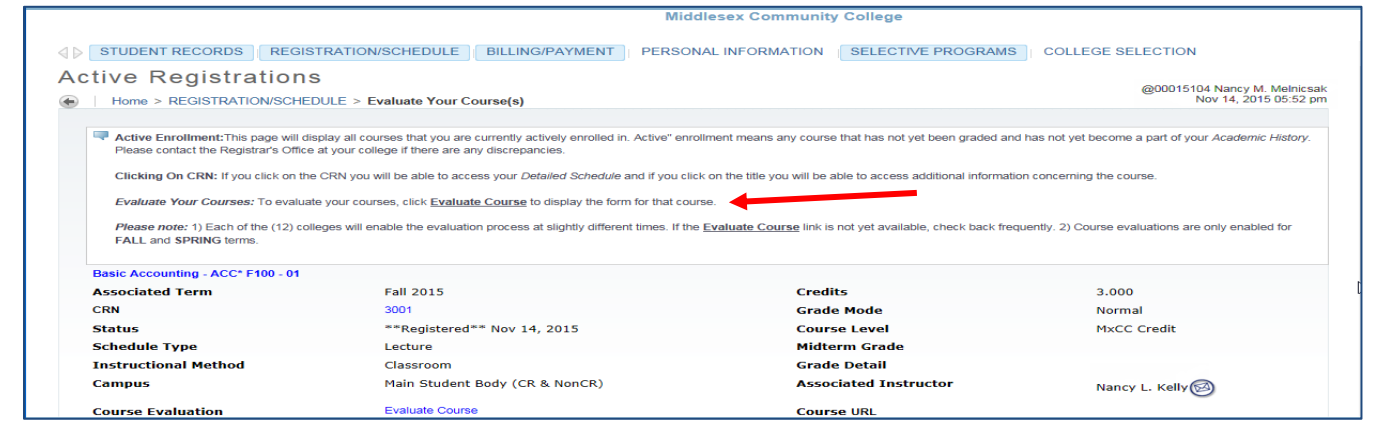

7. Select the appropriate radio button for each question and type in responses where appropriate.

| C C C C C C C C C C C C C C C C C C C                                                                                                    | Course Evaluat                                   | tion             |          |                  |  |
|----------------------------------------------------------------------------------------------------|--------------------------------------------------|------------------|----------|------------------|--|
| Course: ACC                                                                                                    | C* F100 01 - 115306 -<br>Instructor: Nancy L. Ke | Basic Accounting |          |                  |  |
| INSTRUCTIONS: Please complete the following course evaluation thoughtfully and constructively. Your input is very valuable for planning future learning experiences. |                                                  |                  |          |                  |  |
| Please know that your instructor will not have access to your individual re                                                                                          | sponses.                                         |                  |          |                  |  |
| Once you click SUBMIT you will not be able to edit your answers.                                                                                                    |                                                  |                  |          |                  |  |
|                                                                                                    |                                                  |                  |          |                  |  |
| Classroom Evaluation                                                                                                    | Strongly Agree                                   | Agree            | Disagree | Strongly Disagre |  |
| <ol> <li>The instructor presents course objectives in a clear and understandable<br/>way.</li> </ol>                                                                 | 0                                                | 0                | 0        | 0                |  |
| 2. The instructor conducts a well-organized class.                                                                                                    | 0                                                | 0                | 0        | 0                |  |
| 3. The instructor encourages me to think about the subject matter.                                                                                                   | 0                                                | 0                | 0        | 0                |  |
| <ol> <li>The instructor encourages students to participate in class discussions and<br/>to ask questions.</li> </ol>                                                 | 0                                                | 0                | 0        | 0                |  |
| 5. The instructor creates an atmosphere in class which promotes learning.                                                                                            | 0                                                | 0                | 0        | 0                |  |
| 6. The instructor provides assignments which help me to learn the subject<br>matter of this course.                                                                  | 0                                                | 0                | 0        | 0                |  |
| 7. The instructor presents the subject clearly.                                                                                                    | 0                                                | 0                | 0        | 0                |  |
|                                                                                                    | 0                                                | 0                | 0        | 0                |  |

8 . Once the form is complete, click the "Submit Evaluation" link at the bottom of the survey.